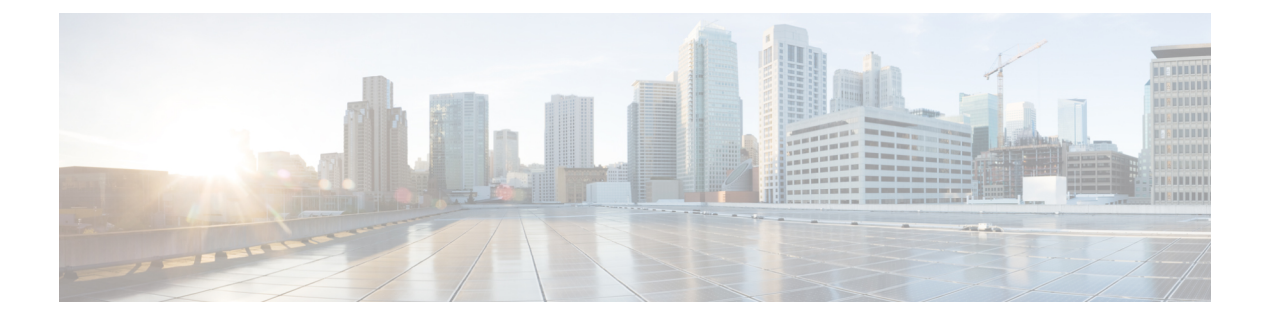

# ScanSafe Web Security の使用

Security Manager により、ScanSafe Web Security との統合が可能になります。ScanSafe Web Security は、クラウドベースの SaaS (Security as a Service)機能であり、Web セキュリティ データセンターを世界中のさまざまな場所で利用できるようになります。ScanSafe Web Security とルータを統合すると、他の方法によるコンテンツスキャンおよびマルウェアの検出のため に、選択した HTTP トラフィックと HTTPS トラフィックが ScanSafe Cloud にリダイレクトさ れます。また、ScanSafe Web Security を使用して特定のユーザ、ユーザ グループ、および IP にディファレンシエーテッド サービスも提供できます。

Security Manager から ScanSafe Web Security を起動すると、次の領域のポリシーおよび設定を 定義できます。

- コンテンツスキャン設定
- ・コンテンツ スキャン ポリシー
- ・AAA サーバ設定
- ・AAA ポリシー

Security Manager で ScanSafe Web Security を統合することにより、ほぼすべてのポリシーおよびフレームワークベースのポリシー機能をコピーおよび共有できます。次の表で、スキャンおよび AAA ポリシー タイプのサポート範囲について詳しく説明します。

| サポートされるタイプ      | 例                                                                                                    |
|-----------------|----------------------------------------------------------------------------------------------------|
| コンテンツスキャン設定     | プライマリサーバIP、セカンダリサーバIP、<br>サーバタイムアウト                                                                          |
| コンテンツ スキャン ポリシー | グローバル許可リストポリシー<br>ユーザ グループの追加または除外、デフォル<br>トユーザ設定、デフォルトユーザグループの<br>設定<br>コンテンツ スキャンをイネーブルする必要が<br>あるインターフェイス |

| サポートされるタイプ | 例                                                                           |
|------------|-----------------------------------------------------------------------------|
| AAA サーバー設定 | HTTP Basic および NTLM ポリシーで使用され<br>るアイデンティティ ポリシー オブジェクト                      |
|            | HTTP Basic およびNTLM に関連するタイムア<br>ウト                                          |
|            | プロキシ、HTTP Basic、および NTLM の発生<br>順序                                          |
|            | IOS の LDAP サーバーおよび LDAP 属性マッ<br>プ設定                                         |
|            | (注) また、RADIUS サーバおよび<br>TACAS サーバもサポートされて<br>います。                           |
|            | インターフェイスごとの AAA リスト                                                         |
| AAA ポリシー   | HTTP Basic およびNTLMアドミッションルー<br>ルのサポート(認証方式)が、以前から使用<br>可能な認証プロキシ方式に追加されました。 |

Security Manager は、次の機能をサポートしていません。

- ・http/httpsの検査ルールまたは ZBF ルールが存在しない場合の PAM 設定
- ・古い IOS バージョンで LDAP を使用する認証プロキシ(ScanSafe Web Security をサポート する IOS バージョンでのみ可能)
- AAA 方式としての AuthProxy によるアイデンティティ ポリシー。(NTLM および HTTP Basic のみをサポートしています)
- •アイデンティティ ポリシーを作成するための Virtual Template 番号の検証
- LDAP サーバ用の Secure Trust Point の検証
- •コンテンツスキャンルールの継承
- ユーザーグループおよびユーザーの AD ブラウジング
- •新しいポリシー(ポリシークエリーなど)に対するツールサポート
- 制御タグポリシー

ScanSafe Web セキュリティ製品の詳細については、http://www.cisco.com/en/US/partner/products/ps11720/index.html を参照してください。

この章は、次のセクションで構成されています。

- ScanSafe Web セキュリティの設定 (3ページ)
- ScanSafe Web Security  $\sim \checkmark$  (5  $\sim \checkmark$ )
- [ScanSafe Web Security Settings]  $\sim \checkmark$  (8  $\sim \checkmark$ )

# ScanSafe Web セキュリティの設定

[ScanSafe Web Security設定 (ScanSafe Web Security Settings)]ページを使用して、デフォルトの ユーザグループの設定を定義します。他の設定ポリシーと同様に、デフォルトのユーザグルー プポリシー設定を共有できます。

### 関連項目

- ScanSafe Web Security  $\sim \checkmark (5 \sim \checkmark)$
- [ScanSafe Web Security Settings]  $\sim \checkmark$  (8  $\sim \checkmark$ )
- [Add Default User Group]/[Edit Default User Group] ダイアログボックス (7 ページ)
- [AAA Rules] ページ

```
(注)
```

) すべての手順は、ポリシービューから実行されたものとして表示されます。

ScanSafe Web セキュリティを設定するには、次の手順を実行します。

**ステップ1** ポリシータイプセレクタから、[ファイアウォール (Firewall)]、[ScanSafe Webセキュリティ (ScanSafe Web Security)]の順に選択します。 >

[ScanSafe Web Security] ページが表示され、[Interfaces] タブが選択されています。

- ステップ2 Web リクエストを ScanSafe Web セキュリティサーバーに転送するために使用するインターフェイスを、
  [利用可能なインターフェイス(Available Interfaces)]列のリストから選択して、[選択したインターフェイス (Selected Interfaces)]列に移動することにより、有効にします。
- **ステップ3** [正規表現の許可リスト (Permitlisting Regular Expressions)] タブを選択します。
- ステップ4 通知を許可リストに関する ScanSafe Web セキュリティサーバーに送信するには、[通知タワー(Notify Tower)] チェックボックスをオンにします。これは、IP ベースのものを除くすべての許可リストに適用 できます。

(許可リストに正規表現が指定されていない場合、ScanSafe Web セキュリティは警告を受け取ります。)

- ステップ5 HTTPホストエリアで、[利用可能な正規表現(Available Regular Expressions)]カラムのリストから正規 表現を選択し、[選択した正規表現(Selected Regular Expressions)]カラムに移動することにより、(正 規表現マッチングを使用して)許可される正規表現を指定します。
- ステップ6 HTTP ユーザーエージェントエリアで、[利用可能な正規表現(Available Regular Expressions)]カラムの リストから正規表現を選択し、[選択した正規表現(Selected Regular Expressions)]カラムに移動するこ とにより、許可される正規表現を指定します。
- ステップ7 [許可リストACL (Permitlisting ACLs)]タブを選択します。
- **ステップ8** タイプリストから[拡張(Extended)]または[標準(Standard)]を選択して、操作する ACL のタイプを 指定します。

- **ステップ9** 許可リストに追加する ACL を指定するには、左側の列のリストから ACL を選択し、それらを [選択した アイテム (Selected items)] カラムに移動します。
- ステップ10 [ユーザーグループ(User Groups)]タブを選択します。
  - ヒント [ユーザーグループ(User Groups)]ページを使用して、ユーザーグループを定義し、デフォルトユーザとデフォルトユーザーグループの両方を指定し、ユーザーグループを含めたり除外したりできます。これら3つのリストすべてのエントリを編集または削除することもできます。
- ステップ11 [デフォルトユーザ(Default User)]フィールドにユーザ名を入力して、デフォルトユーザを指定します (任意)。
- **ステップ12** [デフォルトユーザーグループ(Default User Group)]フィールドにユーザーグループ名を入力して、デフォルトユーザーグループを指定します。
- **ステップ13** インターフェイスを選択し、ユーザーグループを[含める(Include)]リストに追加して、ユーザーグループを含めます。
- **ステップ14** インターフェイスを選択し、ユーザーグループを[除外(Exclude)]リストに追加して、ユーザーグルー プを除外します。
- **ステップ15** ポリシーセレクタから [ポリシー (Policy)]>[ファイアウォール (Firewall)]>[設定 (Settings)]> [ScanSafe Webセキュリティ (ScanSafe Web Security)]を選択します。
- ステップ16 [詳細(Details)]タブを選択し、次の値を入力してプライマリ ScanSafe サーバーを指定します。
  - IP アドレス/名前 (IP Address/Name)
  - HTTP ポート (デフォルトは 8080)
  - HTTPS ポート (デフォルトは 8080)
- ステップ17 [詳細(Details)]タブを選択し、次の値を入力してセカンダリ ScanSafe サーバーを指定します。
  - IP アドレス/名前(有効な IP アドレスまたは FQDN のみ)。
  - •HTTP ポート (デフォルトは 8080)
  - HTTPS ポート (デフォルトは 8080)
- ステップ18 [サーバーのタイムアウト (Server Timeout)]期間を秒で指定します (デフォルトは 300)。
- ステップ19 [セッションアイドルタイムアウト (Session Idle Timeout)]期間を秒で指定します(デフォルトは300)。
- ステップ20 次のいずれか1つを実行して、送信元アドレスを指定します。
  - •[IPアドレス(IP Address)]ボタンをクリックし、IP アドレスを入力します。
  - •[インターフェイス(Interface)]ボタンをクリックし、[選択(Select)]ボタンをクリックして、イ ンターフェイスセレクタを参照してインターフェイスを選択します。
  - (注) 有効なソース IP またはインターフィエスは、ScanSafe Web セキュリティが有効になっている インターフェイスの1つである必要があります([ファイアウォール(Firewall)]>[ScanSafe Webセキュリティ(ScanSafe Web Security)]ページ>[インターフェイス(Interface)]タブ で)。

**ステップ21 ライセンス**を入力し、暗号化されている場合はチェックボックスをオンにします。

- **ヒント** [暗号化(Encrypted)]が選択されていない場合、入力する値は 32 文字の 16 進数にする必要 があります。
- ステップ22 必要に応じて、[ログの有効化(Enable Logging)]チェックボックスをオンにします。

### ScanSafe Web Security ページ

Security Manager により、ScanSafe Web Security との統合が可能になります。ScanSafe Web Security は、クラウドベースの SaaS (Security as a Service) 機能であり、Web セキュリティ データセンターを世界中のさまざまな場所で利用できるようになります。ScanSafe Web Security とルータを統合すると、他の方法によるコンテンツスキャンおよびマルウェアの検出のため に、選択した HTTP トラフィックと HTTPS トラフィックが ScanSafe Cloud にリダイレクトさ れます。また、ScanSafe Web Security を使用して特定のユーザ、ユーザ グループ、および IP にディファレンシエーテッド サービスも提供できます。

Security Manager で ScanSafe Web セキュリティを使用すると、次の領域の設定およびポリシーを定義できます。

- コンテンツスキャン設定
- ・コンテンツ スキャン ポリシー
- AAA サーバ設定
- ・AAA ポリシー

Security Manager で ScanSafe Web Security を統合することにより、ほぼすべてのポリシーおよびフレームワーク ベースのポリシー機能をコピーおよび共有できます。

#### ナビゲーションパス

(ポリシービュー)ポリシータイプセレクタから[Firewall]を選択し、[Settings]を開きます。 次に [ScanSafe Web Security] をクリックし、[ScanSafe Web Security Settings] ページを開きます。

(注) ScanSafe Web セキュリティのポリシーと設定は、マップビューを使用して設定することもできます。

### 関連項目

- ScanSafe Web セキュリティの設定 (3ページ)
- [ScanSafe Web Security Settings]  $\sim \checkmark$  (8  $\sim \checkmark$ )
- [Add Default User Group]/[Edit Default User Group] ダイアログボックス (7 ページ)

### • [AAA Rules] ページ

### フィールドリファレンス

| 要素                                                   | 説明                                                                                                    |  |
|------------------------------------------------------|----------------------------------------------------------------------------------------------------|--|
| [インターフェイス(Interfaces)] タブ                            |                                                                                                    |  |
| :フィルタ(Filter)                                        | Security Manager でのフィルタの使用方法の詳細については、<br>テーブルのフィルタリングを参照してください。                                                                                               |  |
| インターフェイス                                             | このタブでは、コンテンツスキャンのために Web 要求が<br>ScanSafe Web セキュリティサーバーに転送されるインター<br>フェイスおよび Security Manager 定義のインターフェイスロー<br>ルを選択できます。                                      |  |
| — Available Interfaces                               | ScanSafe Web Security 用に選択可能なインターフェイス。                                                                                                    |  |
| — 選択されたインターフェイ<br>ス(Selected Interfaces)             | 選択されたインターフェイスは、Web サービスに対するホス<br>トの要求が ScanSafe Web セキュリティサーバーに転送される<br>WAN に面している必要があります。                                                                    |  |
| -                                                    | -                                                                                                    |  |
| [正規表現の許可リスト (Permitlisting Regular Expressions)] タブ  |                                                                                                    |  |
| — Notify Tower                                       | このチェックボックスをオンにすると、許可リストに関して<br>ScanSafe Web セキュリティタワーに通知する必要があること<br>を指定します。これは、IPベースの許可リストを除く、すべ<br>てのACLベースの許可リストのバリエーションに適用されま<br>す。デフォルトの動作では、通知は送信されません。 |  |
| — Available Regular Expressions<br>(HTTP Host)       | ScanSafe Web Security サーバへの配信で使用可能であり、検<br>討対象となる正規表現をリストします。                                                                                                 |  |
| —フィルター(Filter)(HTTP<br>ホスト)                          | 管理者は、ユーザーグループリストの包含および除外を指定<br>することにより、ScanSafe Web セキュリティサーバーに送信<br>される許可された正規表現をフィルタリングできます。この<br>フィルタは、[Match All] または [Match Any] のいずれかで操<br>作します。        |  |
| — Selected Regular Expressions<br>(HTTP Host)        | 選択した正規表現に一致するホストは許可リストに追加され、<br>ScanSafe Web セキュリティサーバーにリダイレクトされません。                                                                                          |  |
| — Available Regular Expressions<br>(HTTP User Agent) | 使用可能な正規表現に一致するエージェントは許可リストに<br>追加され、ScanSafe Web セキュリティサーバーにリダイレク<br>トされません。                                                                                  |  |

| 要素                                                                             | 説明                                                                                                    |  |
|--------------------------------------------------------------------------------|----------------------------------------------------------------------------------------------------|--|
| — 選択された正規表現<br>(Selected Regular Expressions)<br>(HTTP ホスト)                    | 設定すると、[選択された正規表現(Selected Regular<br>Expressions)] リストにある正規表現のみが ScanSafe クラウ<br>ドに送信されます。                                                                                 |  |
| [許可リストACL (Permitlisting ACLs)]タブ                                              |                                                                                                    |  |
| — ACL タイプ(ACL Type)                                                            | ACL許可リストのタイプ(標準または拡張のいずれか)を指<br>定します。<br>(注) 許可リストに使用される標準 ACL は、拡張 ACL<br>として検出されます。ACL名に「CSM_EXT_」の<br>プレフィックスが付加されます。拡張 ACL は完<br>全であり推奨されるため、標準 ACL は拡張 ACL<br>に変換されます |  |
| — 選択された ACLS(Selected<br>ACLS)                                                 | 設定すると、[選択された正規表現(Selected Regular<br>Expressions)] リストにある正規表現のみが ScanSafe クラウ<br>ドに送信されます。                                                                                 |  |
| [User Groups] タブ                                                               | <u>.</u>                                                                                                    |  |
| — デフォルトユーザー<br>(Default User)                                                  | コンテンツスキャンセッションに固有のユーザ名がない場合、ScanSafe Web Security サーバに送信されるグローバル名。<br>たとえば、支社内のすべてのユーザに対して、同じコンテン<br>ツスキャンポリシーを適用する場合に使用します。                                               |  |
| — Default User Group                                                           | コンテンツスキャンセッションに固有のユーザ名がない場合、ScanSafe Web Security サーバに送信されるグローバル名。<br>たとえば、支社内のすべてのユーザグループに対して、同じ<br>コンテンツスキャンポリシーを適用する場合に使用します。                                           |  |
| ーインターフェイス固有のデ<br>フォルト ユーザー グループ<br>(Interface Specific Default User<br>Groups) | 各インターフェイスのデフォルトのユーザーグループを一覧<br>表示します。                                                                                                    |  |
| — 包含(Include)/除外<br>(Exclude)                                                  | 包含リストまたは除外リストを使用して、包含または除外す<br>る特定のユーザーグループを指定できます。                                                                                                    |  |

# [Add Default User Group]/[Edit Default User Group] ダイアログボックス

特定のインターフェイスのデフォルト ユーザ グループを指定するには、[Default User Groups] ダイアログボックスを使用します。

これらの ScanSafe Web Security サーバーの設定の詳細については、 [ScanSafe Web Security Settings] ページ (8 ページ) を参照してください。

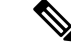

(注) バージョン 4.21 以降、Cisco Security Manager では、すべてのアグリゲーション サービス ルー タ、統合サービスルータ、埋め込み型サービスルータ、および Cisco IOS ソフトウェアで動作 するすべてのデバイスについて、バグ修正または拡張機能のサポートを含むサポート全体が終 了します。

### 関連項目

- ScanSafe Web Security  $\sim \checkmark$  (5  $\sim \checkmark$ )
- [ScanSafe Web Security Settings]  $\sim \vec{y}$  (8  $\sim \vec{y}$ )
- ScanSafe Web セキュリティの設定 (3ページ)
- [AAA Rules] ページ

### ナビゲーションパス

(ポリシービュー) [Firewall]を選択し、[ScanSafe Web Security] ページを開きます。次に [User Groups] タブをクリックします。

### [ScanSafe Web Security Settings] ページ

#### 関連項目

- ScanSafe Web Security  $\sim \vec{\vee}$  (5  $\sim \vec{\vee}$ )
- ScanSafe Web セキュリティの設定 (3 ページ)
- [Add Default User Group]/[Edit Default User Group] ダイアログボックス (7 ページ)
- [AAA Rules] ページ

### ナビゲーションパス

(ポリシービュー)ポリシータイプセレクタから [Firewall] を選択し、[Settings] を開きます。 次に [ScanSafe Web Security] をクリックし、[ScanSafe Web Security Settings] ページを開きます。

(デバイスビュー)ポリシータイプセレクタから [Firewall] を選択し、[Settings] を開きます。 次に [ScanSafe Web Security] をクリックし、[ScanSafe Web Security Settings] ページを開きます。

### フィールドリファレンス

### 表 1: ScanSafe Web Security の設定

| 要素                                                                                     | 説明(Description)                                                                                                    | 使用方法   |
|----------------------------------------------------------------------------------------|----------------------------------------------------------------------------------------------------|--------|
| IP Address Name (Primary ScanSafe<br>Server)                                           | ScanSafe Web Security を操作するために設定され<br>たサーバのプライマリ FQDN または IP アドレス。                                                                | 両方     |
| HTTP Port (Primary ScanSafe<br>Server)                                                 | プロキシHTTP トラフィック用のデフォルトプラ<br>イマリ ポート(デフォルトは 8080)。                                                                                 | 両方     |
| [HTTPS ポート(プライマリ<br>ScanSafe サーバー)(HTTPS<br>Port (Primary ScanSafe Server))]           | プロキシ HTTPS トラフィック用のデフォルトプ<br>ライマリポート(デフォルトは 8080)。                                                                                | 両方     |
| [IP アドレス/名前(バックアッ<br>プ ScanSafe サーバー)(IP<br>Address/Name (Backup ScanSafe<br>Server))] | ScanSafe Web Security を操作するために設定され<br>たサーバーのセカンダリ FQDN または IP アドレ<br>ス。                                                           | 両方     |
| [HTTP ポート(バックアップ<br>ScanSafe サーバー)(HTTP Port<br>(Backup ScanSafe Server))]             | プロキシHTTPトラフィック用のデフォルトセカ<br>ンダリ ポート(デフォルトは 8080)。                                                                                  | 両方     |
| [HTTPS ポート(セカンダリ<br>ScanSafe サーバー)(HTTPS<br>Port (Secondary ScanSafe<br>Server))]      | プロキシ HTTPS トラフィック用のデフォルトセ<br>カンダリポート(デフォルトは 8080)。                                                                                | 両方     |
| サーバータイムアウト (Server timeout)                                                            | ScanSafe Web セキュリティサーバーの可用性を<br>チェックするときのポーリングタイムアウト。                                                                             | IOS のみ |
| セッションアイドルタイムアウ<br>ト(Session Idle Timeout)                                              | ScanSafe Web セキュリティサーバーの非アクティ<br>ブタイムアウト(デフォルトは 300 秒)。セッ<br>ションが非アクティブであることが検出された場<br>合にセッションを削除するために使用されます。                     | IOS のみ |
| On Failure                                                                             | プライマリとセカンダリの両方の ScanSafe Web<br>Security サーバが非アクティブであることを検出<br>した場合に、実行する処置(すべてのトラフィッ<br>クをドロップする、またはすべてのトラフィック<br>を通過させる)を決定します。 | IOS のみ |
| IP Address (Source Address)                                                            | ScanSafe Web Security サーバへのパケットがルー<br>タから送信される際の、送信元の IP アドレス。                                                                    | IOS のみ |

| 要素                                   | 説明(Description)                                                         | 使用方法       |
|--------------------------------------|-------------------------------------------------------------------------|------------|
| Interface (Source Address)           | ScanSafe Web Security サーバへのパケットがルー<br>タから送信される際の、送信元のインターフェイ<br>ス アドレス。 | IOS のみ     |
| ライセンス                                | ScanSafe Web Security サーバに送信されたライセ<br>ンス(32 文字の 16 進数)                  | Both       |
| Encrypted                            | 選択すると、暗号化がイネーブルになります。<br>ASAは、暗号化されたライセンステキストの設定<br>を受け入れません。           | IOS のみ     |
| Enable Logging Checkbox              | IOS syslogs をイネーブルにします(デフォルトでは、イネーブルされません)。                             | IOS のみ     |
| [公開キーファイル(Public Key<br>File)]       | 公開キーファイルの名前。                                                            | ASA の<br>み |
| [接続再試行回数(Connection<br>Retry Count)] | システムが接続を再試行する回数。                                                        | ASA の<br>み |

翻訳について

このドキュメントは、米国シスコ発行ドキュメントの参考和訳です。リンク情報につきましては 、日本語版掲載時点で、英語版にアップデートがあり、リンク先のページが移動/変更されている 場合がありますことをご了承ください。あくまでも参考和訳となりますので、正式な内容につい ては米国サイトのドキュメントを参照ください。